### **Integration Guide**

#### **Overview**

Hanwha cameras use a license plate analytic from The FF Group. The data from these license plate captures can be viewed in the exacqVision Client as text, sent as serial over IP. This document will briefly explain how to set up this integration.

#### VITAL NOTE : There are separate versions of the plate recognition application for EU and US plates.

#### Please be sure to obtain the correct version for your needs.

For more information, visit <u>https://ff-group.org/hanwha/</u>.

Tested versions: ExacqVision: versions 19.12 and 20.03 Camera: <u>XNV-6120R/LPR</u> (firmware 1.40.02\_20191028\_R375) NumberOK Edge analytic application: 5.1.23 (EU *and* US versions)

#### **Installation Process**

- 1. Mount the camera per the installation manual found <u>here</u>.
- 2. Download the NumberOK Edge software and instructions <u>here</u>.
- 3. Install the application to the camera following the Open Platform Setup on page 60 in the guide linked in step 1.
- 4. Once the application is up and running, you can configure how it sends data to exacqVision.

### Configuration

Open the camera's web interface. Navigate to Setup > Open Platform > Go App

| <b>WISE</b> NET      |   |          | 📮 🖸 🧯              | * |         |   | XNV-6120R admin (?) Help |
|----------------------|---|----------|--------------------|---|---------|---|--------------------------|
| i Basic              | < | Open p   | latform            |   |         |   |                          |
| . <sub>⊕</sub> , PTZ | < |          |                    |   |         |   |                          |
| 茔 Video & Audio      | < |          | Install            |   |         |   | Application manager      |
| 👖 Network            | < | No. ^    | Application name   | ^ | Status  | ^ | Setup                    |
| 🌲 Event              | < | ····· ~  |                    | ~ |         | ~ | ~                        |
| Analytics            | < |          |                    |   |         |   |                          |
| System               | < |          | NumberOkEdgeHanwha |   | Running |   | Low O Medium     High    |
| Open platform        | * | 1        | Version : 5.1.23.  |   | Stop    |   | Auto start               |
| Open platform        |   |          | Uninstall Go App   |   | Health  |   | ✓ Enable                 |
|                      |   |          |                    |   |         |   | Apply                    |
|                      |   | Total: 1 |                    |   |         |   |                          |
|                      |   |          |                    |   |         |   |                          |

www.exacq.com

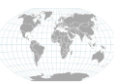

USA (Corporate Headquarters) Mexico Europe/Middle East/Asia Central Europe

## **Integration Guide**

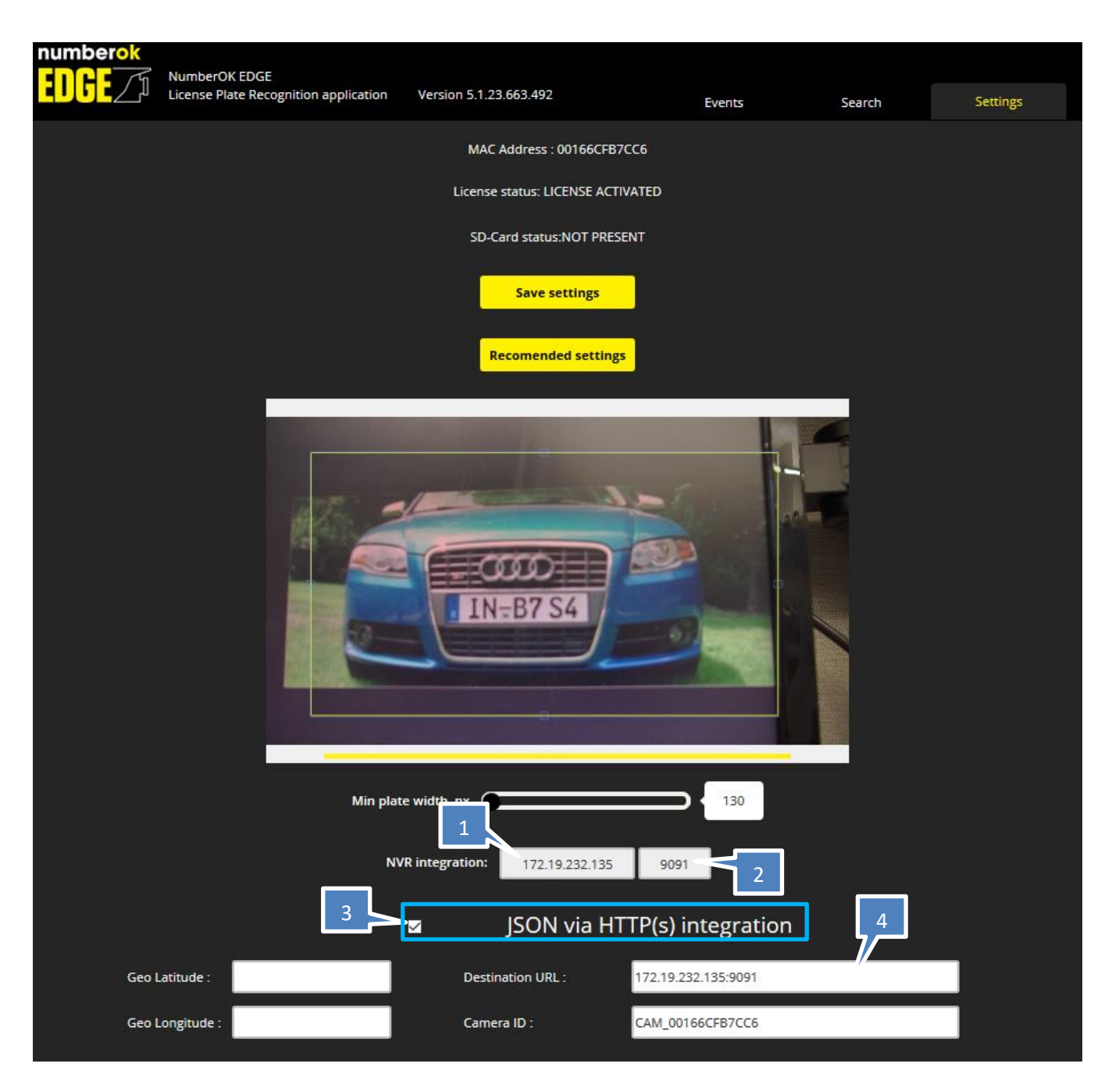

- 1. Input the IP address of the ExacqVision server.
- 2. Choose a port number that will be used to communicate with ExacqVision.
- 3. Check the box for "JSON via HTTP(s) integration" to send the plate data.
- 4. Supply the URL of the destination of where this JSON file data will be sent. In this example, it is the same LAN address and port number as the NVR. In certain network configurations this may look different.

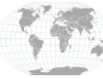

# **Integration Guide**

| configuration continue                        | d)                                     |                                     |             |                                        |                                     |             |
|-----------------------------------------------|----------------------------------------|-------------------------------------|-------------|----------------------------------------|-------------------------------------|-------------|
| Send frame to cloud :<br>Send mode:           | Full frame                             | Crop frame                          | 5           |                                        |                                     |             |
|                                               | •                                      | Num!                                | perOk Me    | ta integration                         |                                     |             |
|                                               | Wave IP<br>Wave credentials            | IP Address<br>User Name             | Wave inte   | Port<br>Password                       |                                     |             |
| Any license plate<br>Black list<br>White list | Reaction 1<br>Reaction 1<br>Reaction 1 | No action<br>No action<br>No action | *<br>*<br>* | Reaction 2<br>Reaction 2<br>Reaction 2 | No action<br>No action<br>No action | ×<br>×<br>× |
| Black list                                    |                                        |                                     | White list  |                                        |                                     |             |
| Plate Number                                  |                                        | Add                                 | Plate Numbe | r                                      | Add                                 |             |

- 5. Select Crop Frame
- 6. Ensure that **"No Action"** is selected ensure that JPEG snapshots of the license plate capture are not sent to exacqVision as this image data cannot be processed in this way.
- 7. Go back to the top of this page and click

Save settings

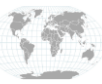

+1.317.845.5710 +5255.56080817 +44.1438.310163 +31.485.324.347

USA (Corporate Headquarters) Mexico Europe/Middle East/Asia Central Europe

# **Integration Guide**

You can confirm the license plate captures are occuring by viewing the **Events** section of this page. Note the warning in the red banner. This can delay events being communicating to exacqVision.

|                                                                                                    | mberOK EDGE<br>ense Plate Recognition ap | oplication Version 5.1 | .23.663.492 | Events    | Search | Settings |  |
|----------------------------------------------------------------------------------------------------|------------------------------------------|------------------------|-------------|-----------|--------|----------|--|
| This mode is provided for setup purposes only.<br>It is not intended for continuous monitoring as video process affects camera and application performance a lot |                                          |                        |             |           |        |          |  |
| <u>▶</u> +                                                                                                    |                                          |                        |             |           |        |          |  |
| Date & Time                                                                                                    | Plate                                    | List                   | Action      | Direction | Photo  | Country  |  |
| 28/02/2020 18:49:31                                                                                                    | INB74                                    | Not in list            |             | Unknown   | ×      | FIN      |  |
| 28/02/2020 18:44:05                                                                                                    | INB74                                    | Not in list            |             | Unknown   | ×      | FIN      |  |
| 28/02/2020 18:42:53                                                                                                    | INB74                                    | Not in list            |             | Unknown   |        | FIN      |  |
| 28/02/2020 18:30:53                                                                                                    | INB74                                    | Not in list            |             | Unknown   |        | FIN      |  |
| 28/02/2020 18:29:35                                                                                                    | INB74                                    | Not in list            |             | Unknown   |        | FIN      |  |
| 28/02/2020 18:29:31                                                                                                    | INB74                                    | Not in list            |             | Unknown   | ×      | FIN      |  |
| 28/02/2020 18:29:23                                                                                                    | INB734                                   | Not in list            |             | Up        | X      | DEU      |  |
| 28/02/2020 18:28:58                                                                                                    | INB75                                    | Not in list            |             | Up        | ×      |          |  |
| 28/02/2020 18:28:30                                                                                                    | INB74                                    | Not in list            |             | Up        |        | FIN      |  |
| 28/02/2020 18:28:02                                                                                                    | INB74                                    | Not in list            |             | Unknown   | ×      | FIN      |  |

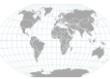

## **Integration Guide**

### exacqVision Serial Profile Configuration

To create a Serial Profile, navigate to the section of the exacqVision Client shown in the screenshot above.

- 1. Click *New* in the bottom left corner.
- 2. Create a name for your profile that will be used on the Serial Ports page. Example: LPR test
- 3. Though SOT and EOT can be used here, for this example only "}" is needed.
- 4. Select Standard from the Marker Type section.
- 5. Click Apply

| V exacqVision Client                                                                                                    |                                                                                |                                                                                                    | – 🗆 X                                                                                                    |
|----------------------------------------------------------------------------------------------------|--------------------------------------------------------------------------------|----------------------------------------------------------------------------------------------------|----------------------------------------------------------------------------------------------------|
| 里 🔍 🤹                                                                                                    |                                                                                |                                                                                                    | 🔛 🔄 😪 🔞 exacqVision                                                                                                    |
| Configuration<br>Cilier Systems<br>Add Systems<br>Cilient<br>Cilient<br>Cilient<br>Cilient<br>Cilient<br>Cilient<br>Cilient<br>Cilient<br>Configure System<br>Configure System<br>Serial Profiles<br>Configure System<br>Serial Profiles<br>Configure System<br>Serial Profiles<br>Configure System<br>Serial Profiles<br>Configure System<br>Configure System<br>Serial Profiles<br>Configure System<br>Configure System<br>Configure | Profile<br>Import Export<br>axis<br>AXIS FENCE GUARD<br>IPR test<br>New Delete | Serial Profiles<br>Global Settings<br>Days to Retain Data: 0 Apply Ca<br>Serial Preview<br>Port Name Hanwha LPR<br>Port Status: Connecting.<br>Show Raw Data<br>POST / HTTP/1.1<br>Host; 172.19.232.135:9091<br>Accept: //<br>Content-Length: 935<br>Expect: 100-continue<br>Content-Lype: multipart/form-data; boundary= | ncel ing Replacements Rules Profile Configuration Name: LPR test SOT marker: Marker Type: Standard  EOT marker: Case Sensitive: Case Sensitive: |
|                                                                                                    |                                                                                |                                                                                                    |                                                                                                    |

In the **Event Keywords** tab you can choose keywords from this data that can trigger other events and actions within the exacqVision system. This will be further explained below.

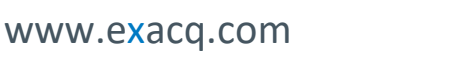

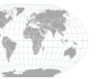

### **Integration Guide**

### exacqVision Serial Port Configuration

- 1. Click on **Serial Ports** in the left navigation tree.
- 2. Click the New button in the bottom left corner, and enter a Name for the Serial Port.
- 3. Select **POS** from the Use dropdown menu.
- 4. From the **Profile** dropdown menu, select the serial profile name you created.
- 5. Select TCP Listener from the type dropdown menu.
- 6. Enter the IP Address of the Hanwha LPR Camera in the Address field.
- 7. Enter the configured **port number** into the Port field. For this example, 9091 was used.
- 8. Click Apply.

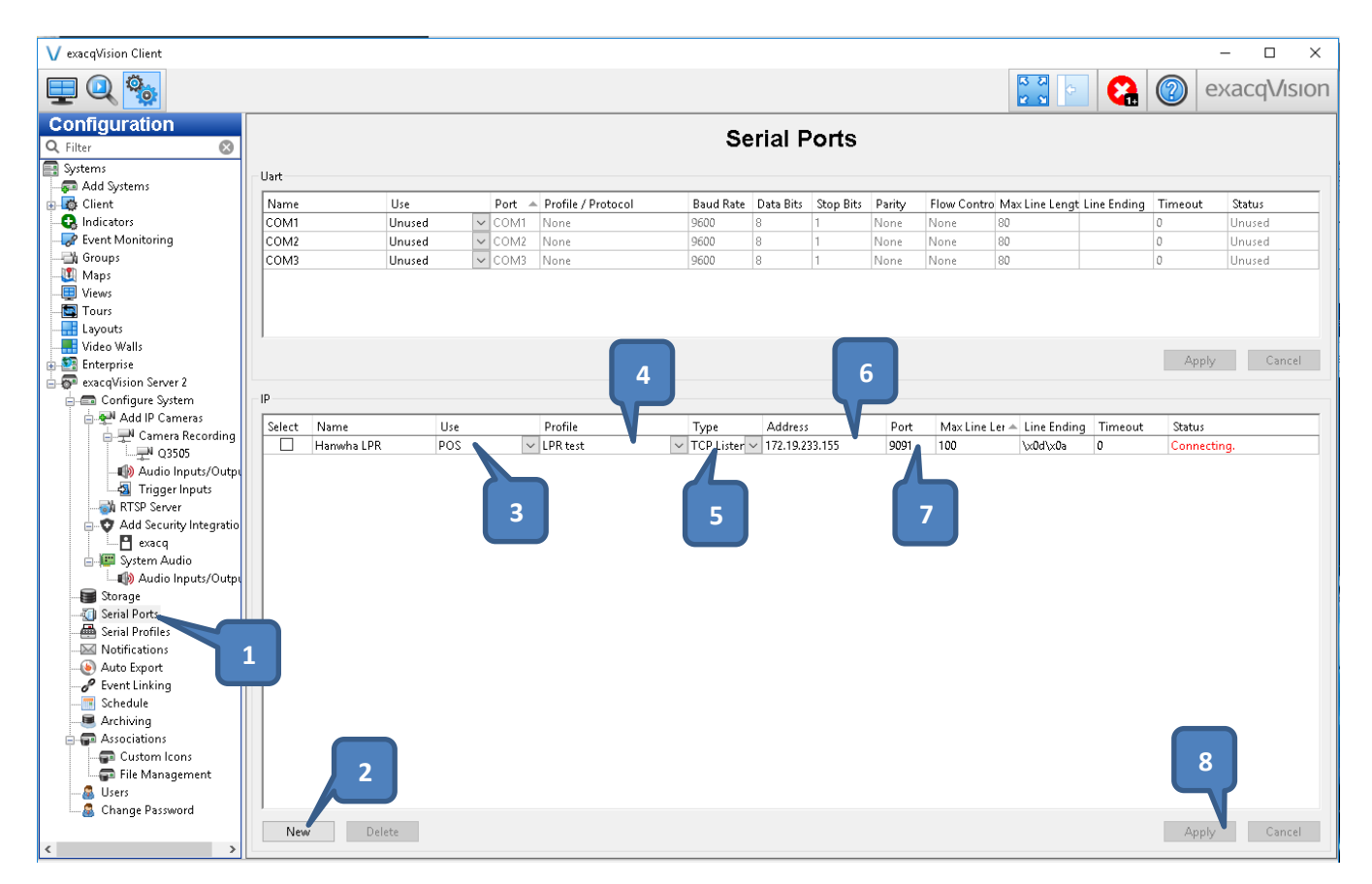

The resulting data stream will appear in the Serial Profiles page. It can also be configured as a text overlay when viewing live video.

**NOTE:** For more information on configuring various aspects of serial data including String Replacement, Line Masking, and Event Keywords, see our <u>serial data guide</u>.

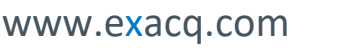

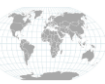

### **Integration Guide**

### **Event Linking**

ExacqVision can use the analytic events from Hanwha LPR to trigger various actions such as recording video on a specific camera. To configure this:

- 1. Go to the Event Linking section of the exacqVision Configuration page. Click New.
- 2. Select Serial Profile (or Serial Port) under Event Type.
- 3. Select the Hanwha LPR licensed camera from the Event Source list.
- 4. Select the desired action from the Action Type list.
- 5. Choose the corresponding camera for that event from the Action Target list.
- 6. Determine your desired Pre and Post trigger timing.
- 7. Click Apply

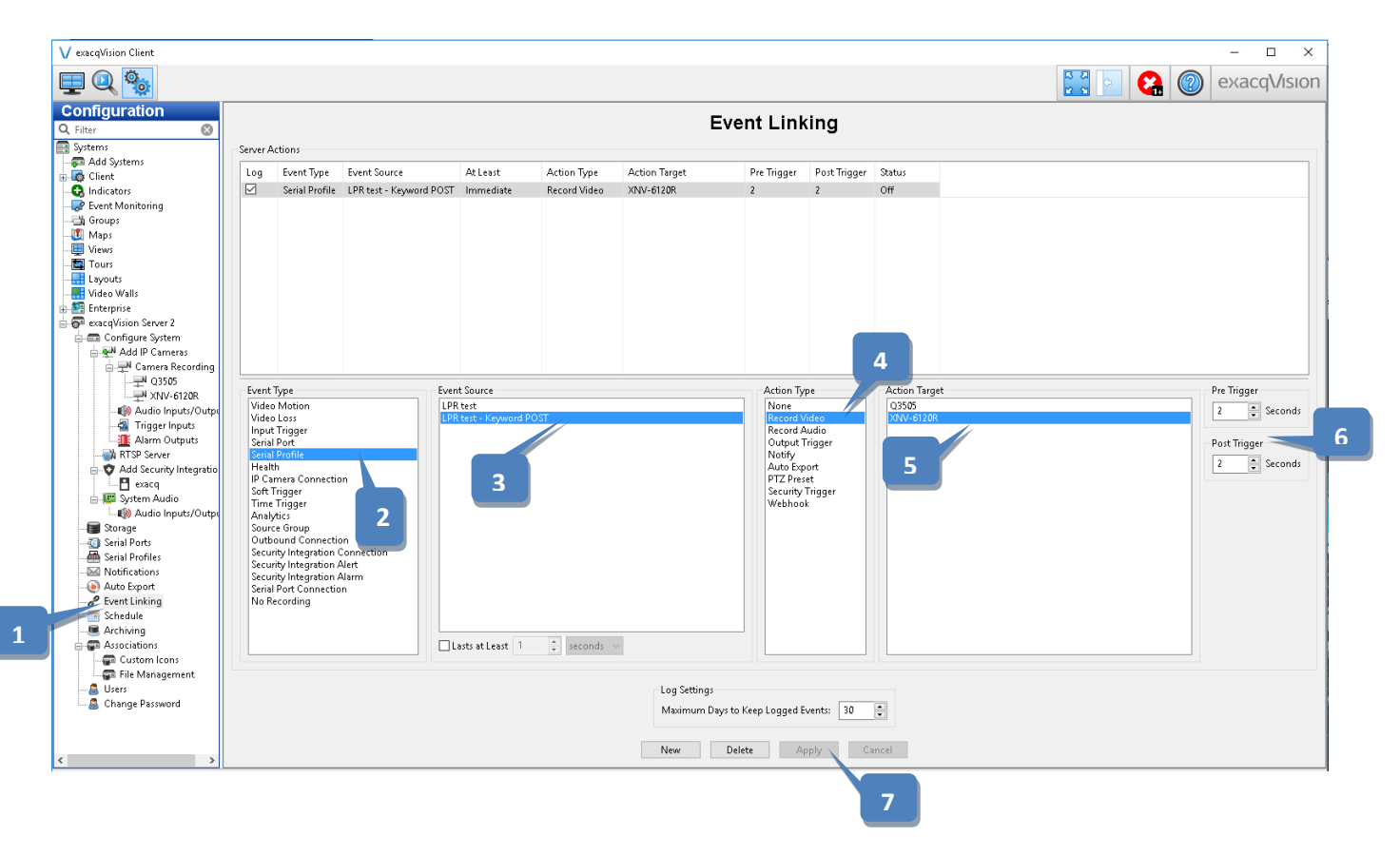

### **Support Contacts**

(Technical Support, Training tools, and more)

ExacqVision https://exacq.com/support/

#### FF Group LPR App on Hanwha

https://ff-group.org/hanwha/#Contact

#### Hanwha Cameras

https://www.hanwhasecurity.com/cs/

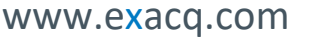

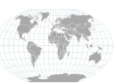